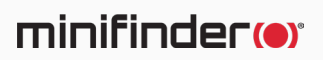

# **MiniFinder<sup>®</sup> Atto Pro**

Gebrauchsanweisung

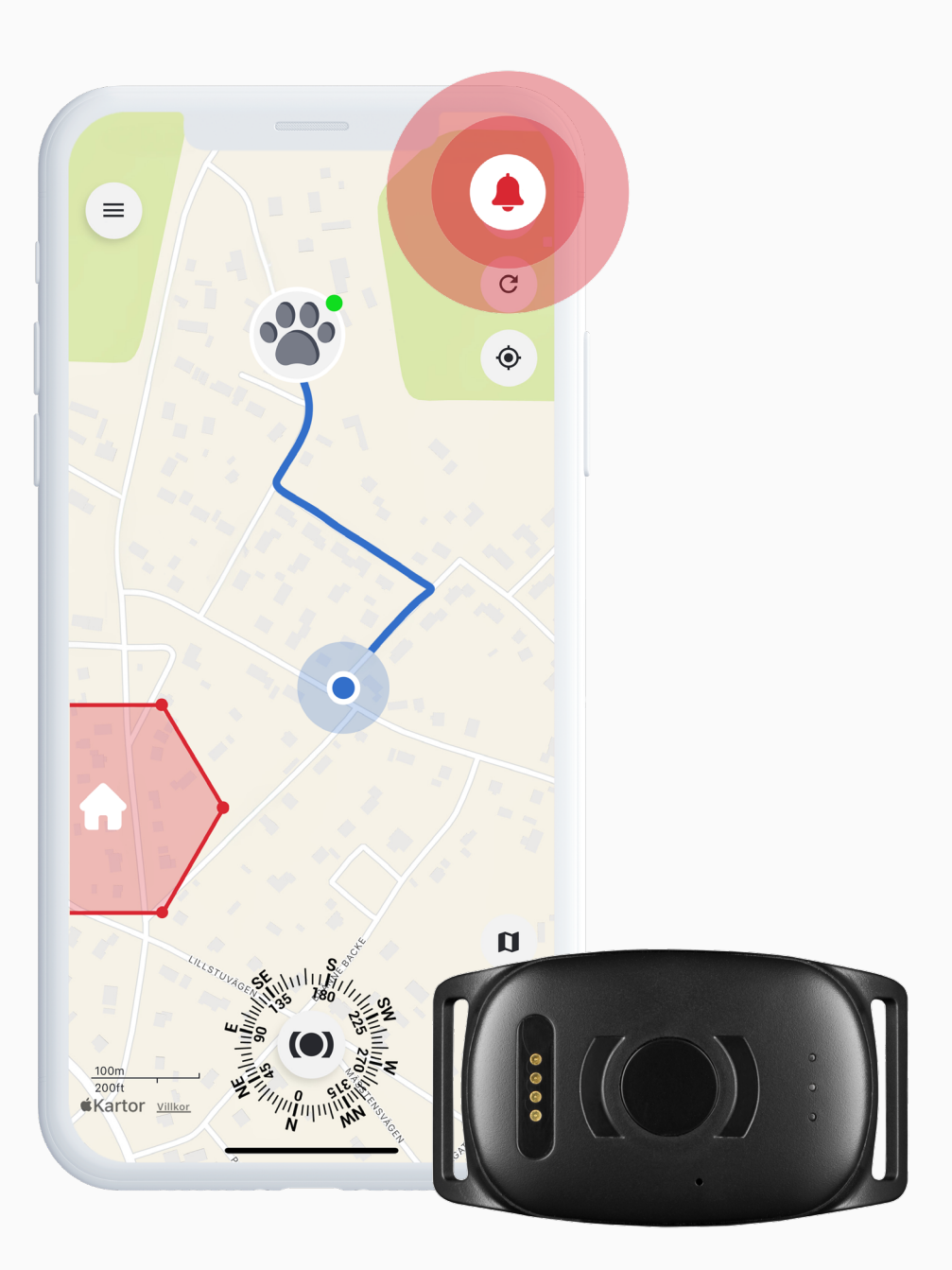

## Lieferumfang

**MiniFinder Atto Pro** 

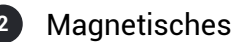

Netzadapter

Magnetisches Ladekabel

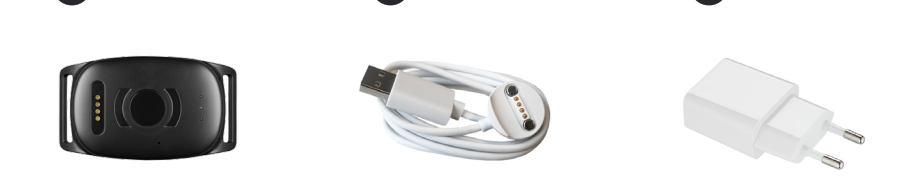

## Handhabung

- Bitte laden Sie das Gerät mindestens 3 Stunden vor der ersten Verwendung.
- B Während des Ladevorgangs blinkt die rote LED-Leuchte alle drei Sekunden langsam. Sobald der Akku vollständig geladen ist, leuchtet die rote LED durchgehend.
- Gerät einschalten: Drücken und halten Sie die Ein-/Aus-Taste für 3 sekunden, bis das Gerät vibriert. C
- Gerät ausschalten: Drücken und halten Sie die Ein-/Aus-Taste für 10 Sekunden, bis das Gerät vibriert.
- Wenn das Gerät keine Bewegung erkennt, wird der Energiesparmodus aktiviert. Erkennt das Gerät Bewegung, wird es automatisch aus dem Energiesparmodus aufgeweckt.

Laden Sie das Gerät mit dem mitgelieferten magnetischen Ladegerät, das an den Ladepins befestigt wird. Schließen Sie das USB-Kabel an Ihren Computer an oder laden Sie es über einen USB-Netzadapter.

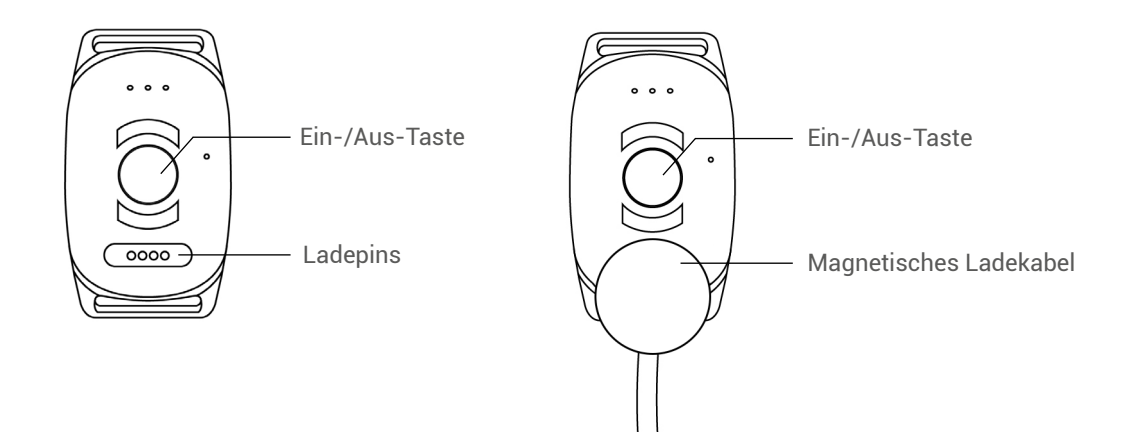

## Erklärung der LED-Leuchten

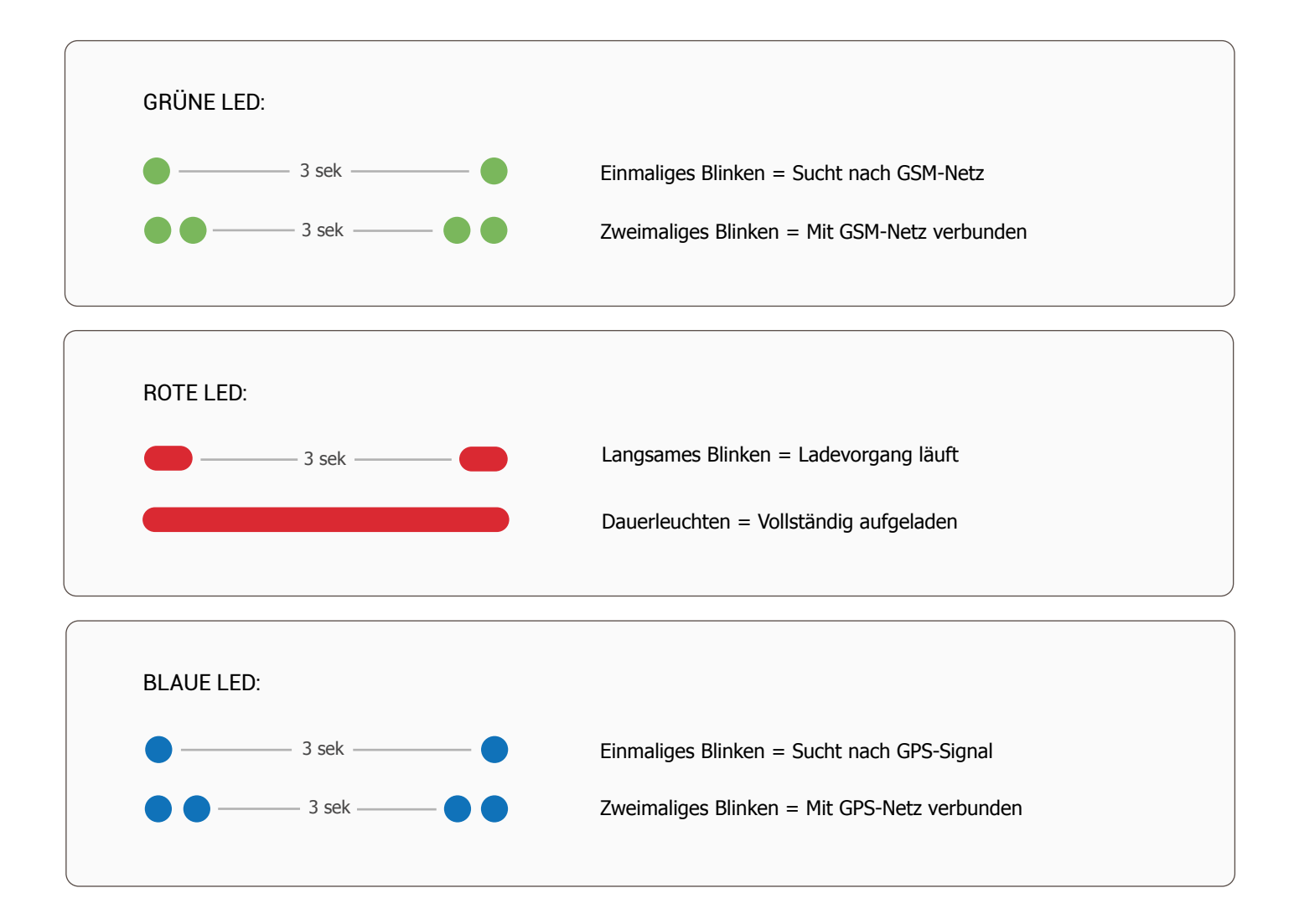

#### Erste Schritte – MiniFinder Live-App herunterladen

Um mit der Verwendung Ihres **MiniFinder Atto Pro** zu beginnen, müssen Sie zunächst die App **MiniFinder Live** herunterladen. Wenn Sie diese Anleitung auf einem Mobilgerät lesen, können Sie einfach auf die Symbole für Google Play oder den App Store tippen, um direkt zur Download-Seite zu gelangen. Alternativ können Sie auch den App Store oder Google Play öffnen und manuell nach "MiniFinder Live" suchen, um die App zu installieren.

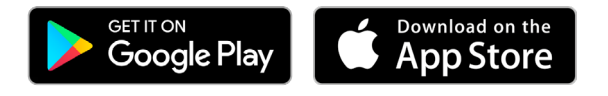

#### Einführung in MiniFinder Live

Willkommen bei **MiniFinder Live** – einem System, das für Echtzeit-Positionierung, intelligente Benachrichtigungen und wertvolle Einblicke entwickelt wurde, um sowohl Sicherheit als auch Effizienz zu steigern. In Kombination mit dem MiniFinder Atto Pro erhalten Sie Zugriff auf Live-Tracking, smarte Benachrichtigungen und nützliche Tools zur Überwachung Ihres Hundes, Ihrer Katze oder anderer Tiere – unabhängig davon, wo sie sich befinden.

Dieses Handbuch enthält Schritt-für-Schritt-Anleitungen zur effektiven Nutzung von MiniFinder Live. Folgen Sie den Anweisungen, um schnell loszulegen und das Beste aus Ihrem Tracking-Erlebnis herauszuholen.

## Übersicht

Nachdem die App installiert wurde, besteht der erste Schritt darin, ein Konto zu erstellen. Klicken Sie auf **Konto erstellen**, geben Sie Ihre E-Mail-Adresse ein und legen Sie ein Passwort fest, um zu starten.

Nach dem Login wird eine Übersicht der App angezeigt, die auf der rechten Seite des Bildschirms zu sehen ist.

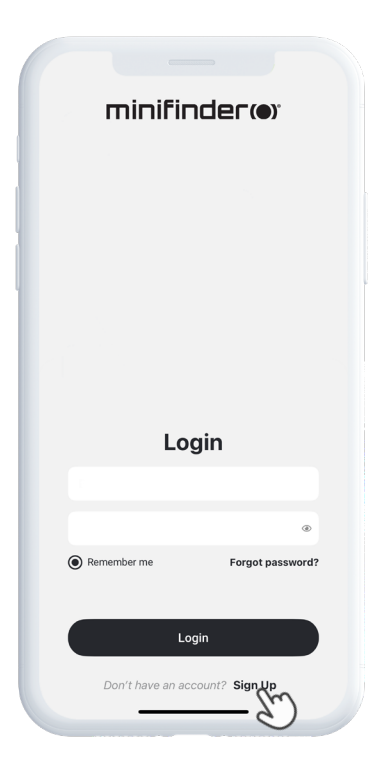

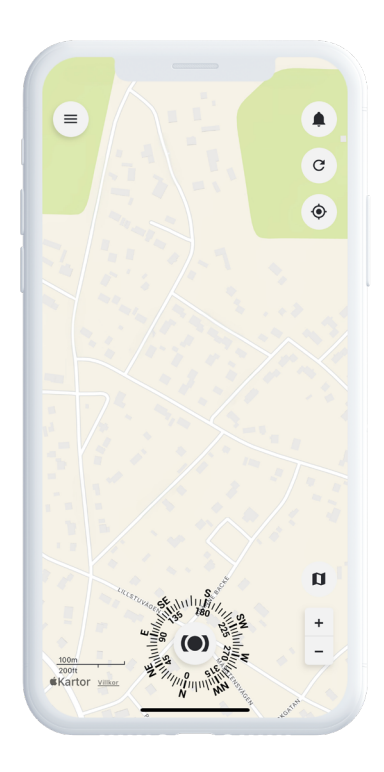

## Menü

Um das **Schnellmenü** zu öffnen, klicken Sie auf die weiße MiniFinder-Schaltfläche. Dadurch erhalten Sie schnellen Zugriff auf wichtige Funktionen wie Tags, Geofence und das Scanner-Tool.

Für weitere Optionen verwenden Sie das Hauptmenü in der oberen linken Ecke des Bildschirms. Durch Klicken auf dieses Menü erhalten Sie Zugriff auf Ihr Profil, Geräte, Kontakte, Erinnerungen und vieles mehr.

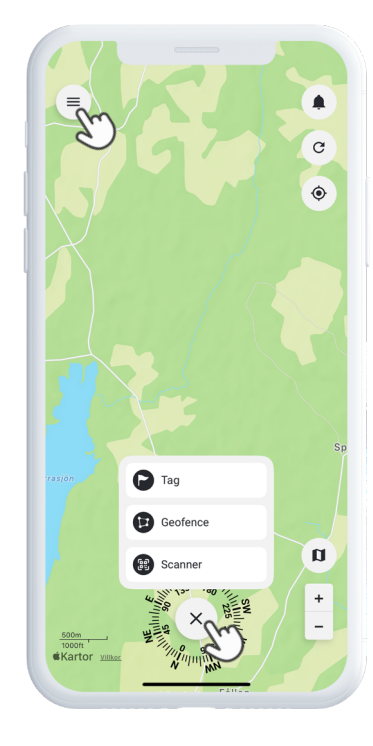

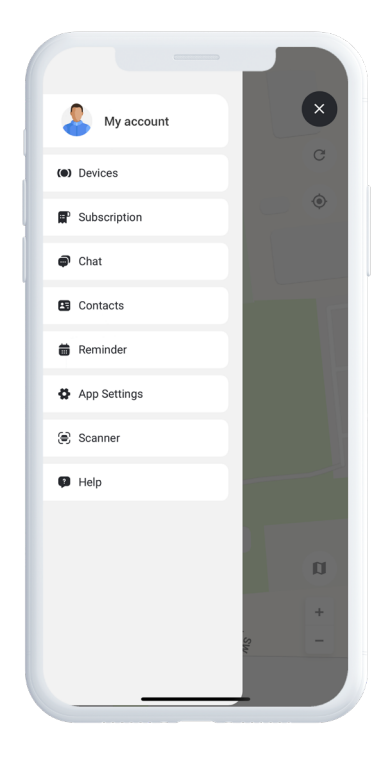

#### Neues Gerät hinzufügen

Um ein neues Gerät zu Ihrem Konto hinzuzufügen, öffnen Sie das **Menü** in der oberen linken Ecke des Bildschirms und wählen Sie Geräte. Klicken Sie anschließend auf das **Pluszeichen**. Nun haben Sie die Möglichkeit, den Barcode auf Ihrer MiniFinder-Verpackung zu scannen, um die IMEI-Nummer automatisch auszufüllen. Falls die Verpackung nicht verfügbar ist, können Sie die IMEI-Nummer auch manuell eingeben.

Anschließend können Sie einen Namen für Ihr Gerät vergeben und das Profilbild des Geräts aktualisieren. Sobald Sie diese Schritte abgeschlossen haben, klicken Sie auf **Gerät hinzufügen.** 

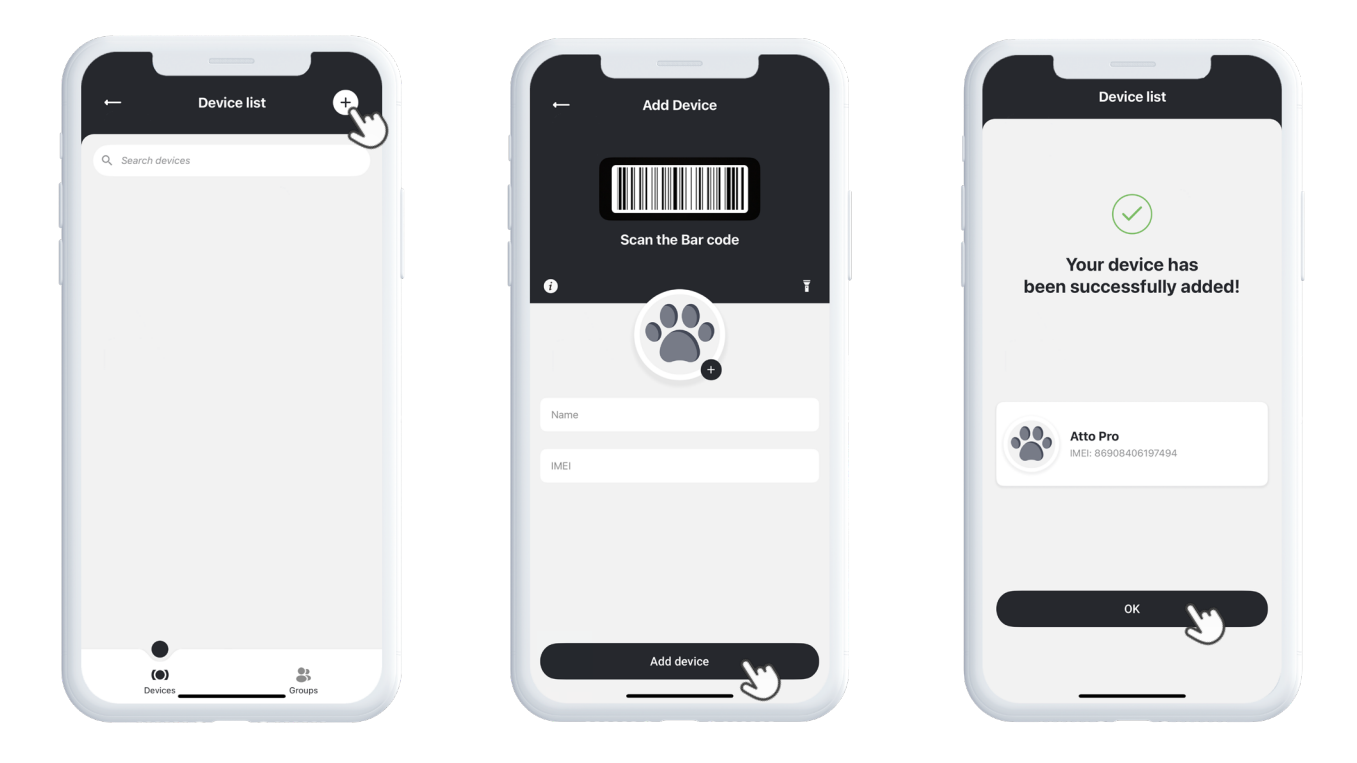

#### Abonnement auswählen

Sie werden nun automatisch zur Seite für die Auswahl eines Abonnements weitergeleitet. Wählen Sie den Abonnementplan, der am besten zu Ihren Bedürfnissen passt, und folgen Sie den Schritten, um den Kauf abzuschließen.

#### Geräteliste

Sie finden Ihr Gerät nun in der Geräteliste, die Sie unter Geräte im Hauptmenü aufrufen können.

Durch das Erweitern des Dropdown-Menüs Ihres Geräts (klicken Sie auf den Pfeil rechts) erhalten Sie Zugriff auf mehrere Optionen, darunter:

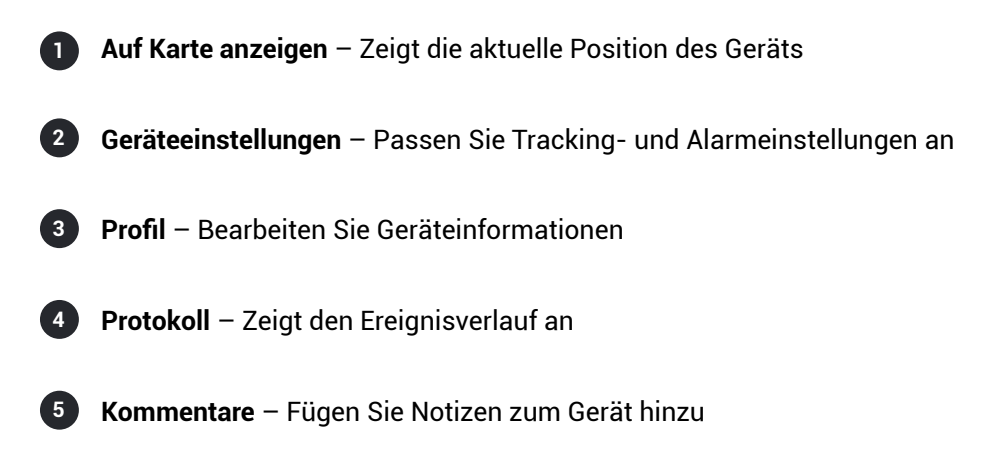

Diese Werkzeuge machen es einfach, Ihr Gerät zu verwalten und zu überwachen.

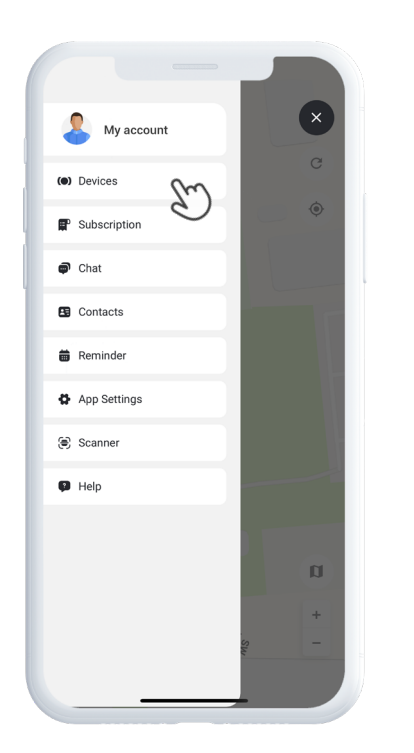

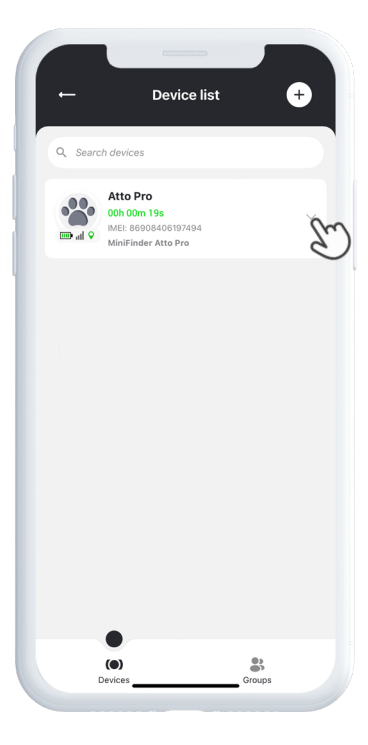

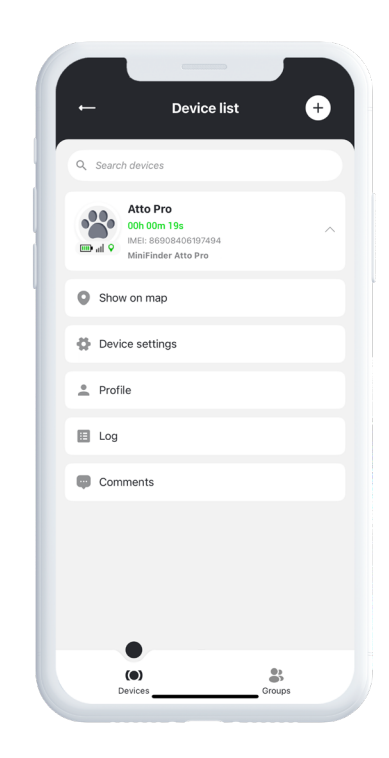

#### Geräteübersicht

Die Geräteübersicht bietet wertvolle Einblicke in die Positionshistorie und Bewegungsmuster Ihres Geräts und vermittelt so ein klareres Bild der Aktivität Ihres Tieres über einen längeren Zeitraum.

Um auf die Geräteübersicht zuzugreifen, klicken Sie direkt auf das Symbol Ihres Geräts auf der Karte. Dadurch öffnet sich eine Detailansicht mit Tracking-Daten wie zuletzt zurückgelegten Routen, Zeitstempeln und weiteren wichtigen Messwerten.

Über die Übersicht können Sie außerdem:

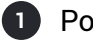

Position teilen

- 2 Verlauf anzeigen
- 3 Spur aktivieren oder anpassen

4 Alarme einstellen, z. B. Geschwindigkeitswarnungen oder Warnungen bei niedrigem Batteriestand

So können Sie in Echtzeit die Sicherheit und das Verhalten Ihres Tieres überwachen.

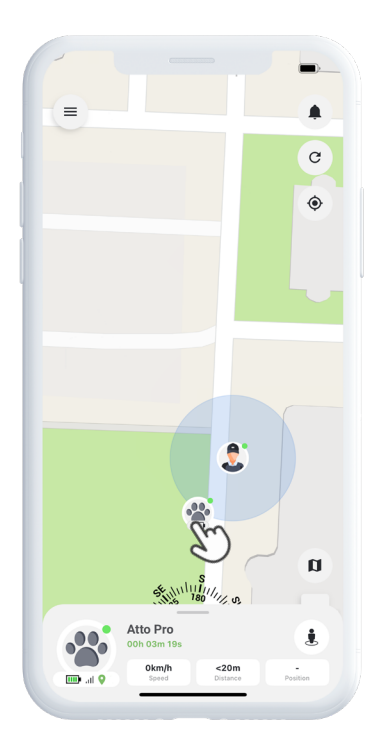

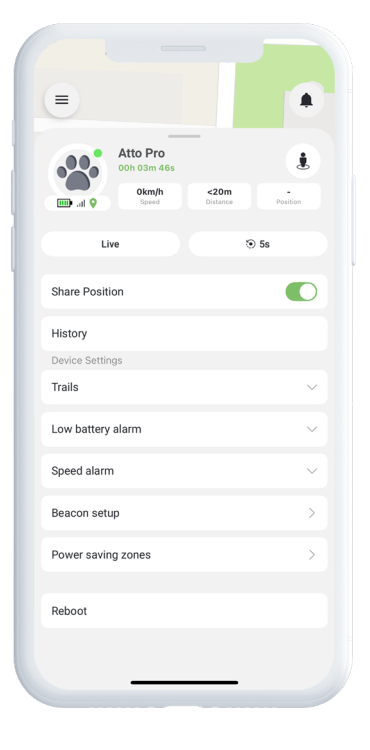

#### Geräteeinstellungen

Wenn Sie in der Geräteübersicht auf **Einstellungen** klicken, gelangen Sie zu einer speziellen Seite, auf der Sie verschiedene Funktionen und Präferenzen feinjustieren können. Hier können Sie unter anderem Aktualisierungsintervalle anpassen, Alarme und Benachrichtigungen konfigurieren – alles mit dem Ziel, die Leistung des Geräts optimal an Ihre individuellen Tracking-Bedürfnisse anzupassen.

## Alarmbenachrichtigungen

Um auf Ihre Alarmbenachrichtigungen zuzugreifen, klicken Sie auf das blinkende Glockensymbol in der oberen rechten Ecke des Bildschirms. Dieser Bereich ist in drei Kategorien unterteilt:

**1** Alarme – Zeigt kritische Warnungen an, die sofortige Aufmerksamkeit erfordern

2 Benachrichtigungen – Zeigt allgemeine Mitteilungen

**Verlauf** – Ermöglicht es Ihnen, alle früheren Alarme und Mitteilungen zur Referenz einzusehen

In jeder Kategorie können Sie den Alarm verwerfen, weitere Informationen anzeigen oder auf das Stecknadelsymbol klicken, um den genauen Ort des Ereignisses auf der Karte zu sehen.

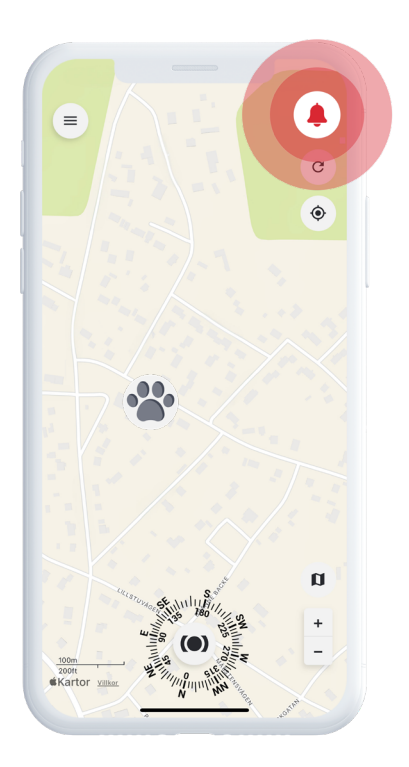

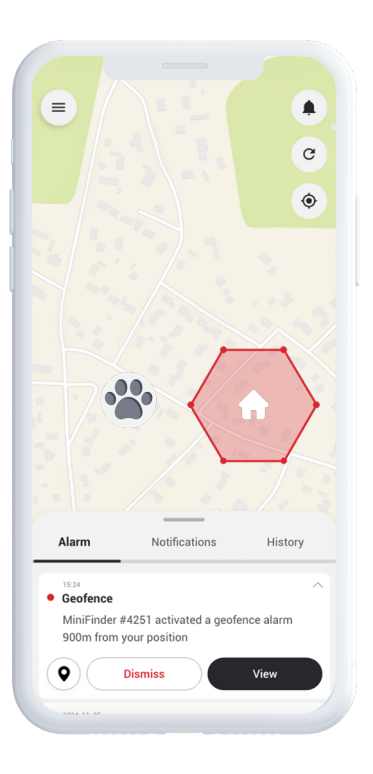

#### **Geofence erstellen**

Um ein Geofence zu erstellen, öffnen Sie **Geofence** über das Schnellmenü. Wählen Sie, ob Sie Ihr Geofence mit einem Polygon oder einem Kreis zeichnen möchten.

Wenn Sie sich für ein Polygon entscheiden, markieren Sie den gewünschten Bereich, indem Sie Punkte auf der Karte platzieren und miteinander verbinden. Wählen Sie anschließend das Gerät aus, das Sie mit dem Geofence verknüpfen möchten, und legen Sie fest, ob ein Alarm ausgelöst werden soll, wenn das Gerät das Gebiet **betritt, verlässt** oder **beides**.

Zum Schluss geben Sie Ihrem Geofence einen Namen, wählen Sie eine Farbe und klicken Sie auf Speichern.

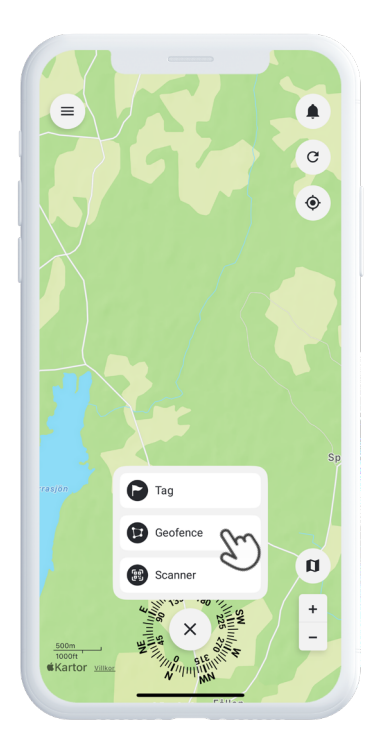

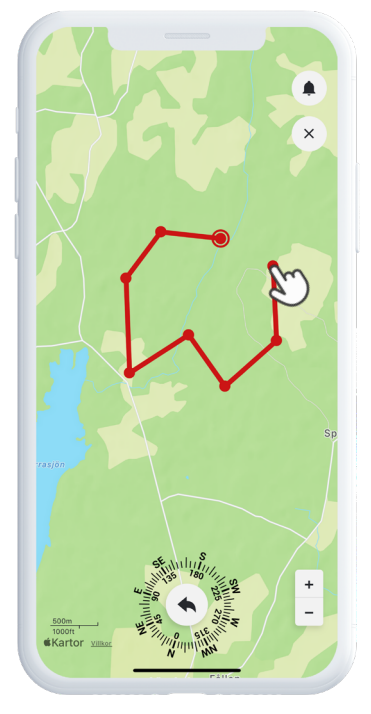

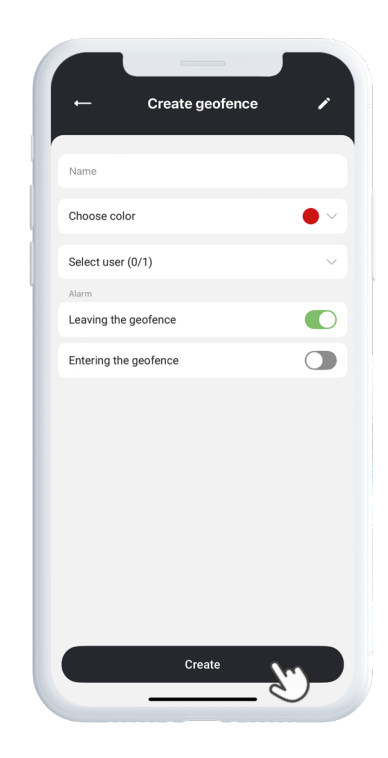

#### Tags

Tags ermöglichen es Ihnen, bestimmte Orte auf der Karte zu markieren, die für Ihre Tracking-Lösung wichtig sind.

Um einen Tag zu erstellen, wählen Sie **Tags** im Schnellmenü und bewegen Sie den Cursor an die Stelle auf der Karte, an der Sie den Tag platzieren möchten. Wählen Sie einen Namen, einen Tag-Typ und fügen Sie bei Bedarf zusätzliche Informationen hinzu. Klicken Sie auf **Speichern** – der Tag wird sofort auf der Karte angezeigt.

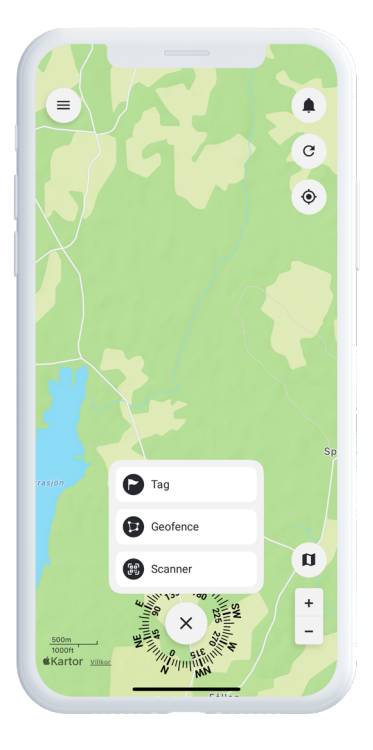

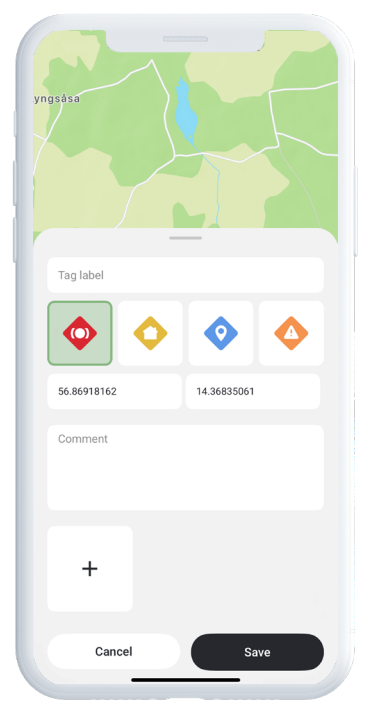

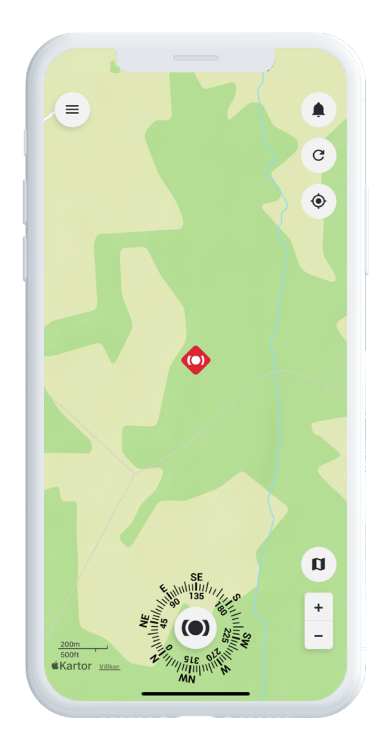

#### Erinnerungen

MiniFinder Live verfügt über eine integrierte Kalenderfunktion, die Ihnen hilft, den Überblick zu behalten.

Um eine Erinnerung zu erstellen, klicken Sie auf das Menü und wählen Sie **Erinnerung**. Hier können Sie Ereignisse wie Tierarztbesuche, Fütterungszeiten oder andere wichtige Aufgaben rund um Ihr Tier planen.

Wählen Sie ein Datum, legen Sie fest, wie oft die Erinnerung wiederholt werden soll, und klicken Sie auf **Speichern.** Ihre Erinnerung wird nun im Kalender angezeigt – so behalten Sie wichtige Aktivitäten ganz einfach im Blick.

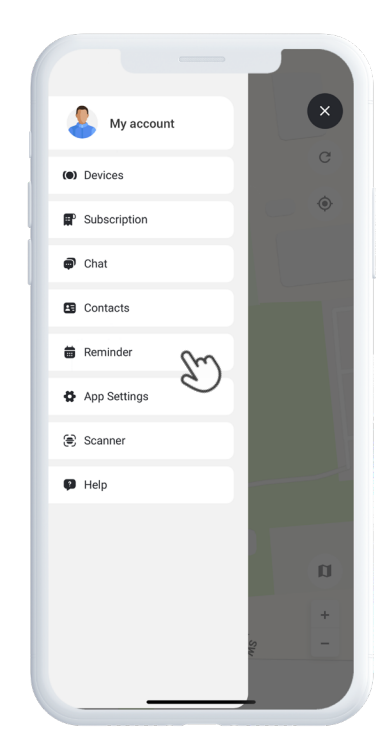

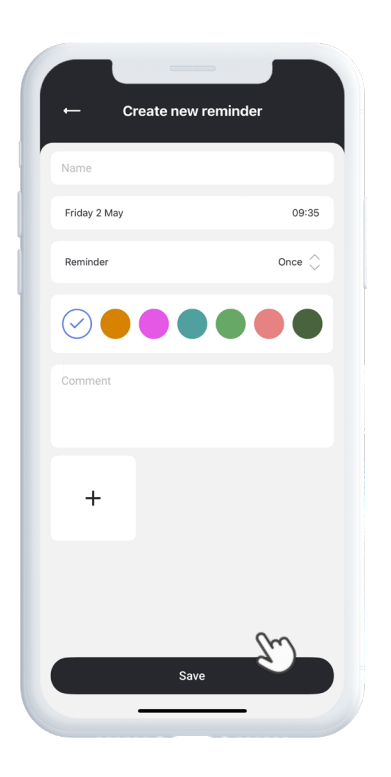

#### Benötigen Sie weitere Hilfe?

Für Support und Funktionsdokumentation öffnen Sie den **Hilfebereich** im Hauptmenü. Dort finden Sie Schritt-für-Schritt-Anleitungen zu den wichtigsten Funktionen von MiniFinder Live – entwickelt, um Ihnen zu helfen, das volle Potenzial der Plattform auszuschöpfen.

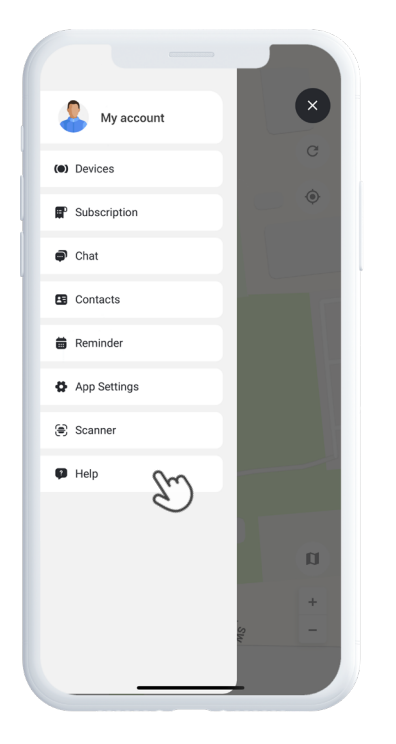

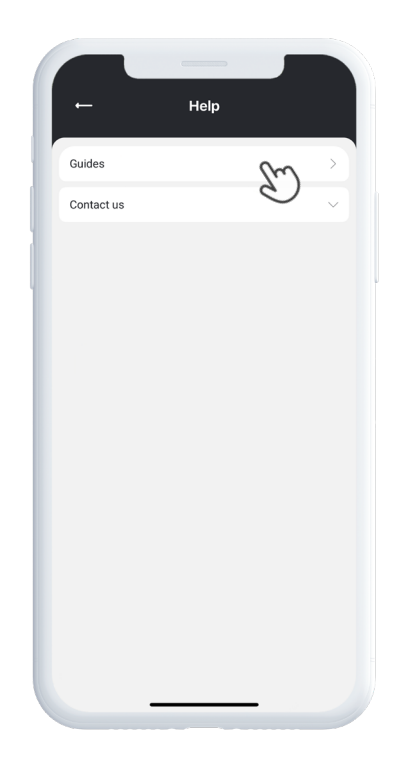

#### Spezifikationen

| Maße               | 65 mm x 35 mm x 16 mm                        |
|--------------------|----------------------------------------------|
| Gewicht            | 39g                                          |
| Akkulaufzeit       | 35h Stunden mit 5-Minuten-Intervall          |
| Konnektivität      | LTE: M1, NB2, GSM: 850/900/1800/1900 MHz     |
| Stromquelle        | 5V DC                                        |
| Betriebstemperatur | -20°C ~ +60°C                                |
| GPS-start          | Aktiv 1s, Warm 2s, Kalt 26s                  |
| Wasserdicht        | Ja, IP67 zertifiziert                        |
| Speicher           | 1 Mb (flash speicher)                        |
| LED                | 3 LED-Lampen zeigen GPS. LTE und Spannung an |

#### Speicher

Das Gerät ist mit einem integrierten Flash-Speicher von 1 MB ausgestattet. Dieser Speicher speichert GPS-Daten, wenn keine GSM-Abdeckung verfügbar ist – zum Beispiel in ländlichen Gebieten, in Innenräumen oder unter der Erde. Die gespeicherten Positionsdaten werden automatisch übertragen, sobald die GSM-Abdeckung wiederhergestellt ist.

#### Sicherheitsdeklaration

Dieses Gerät wurde getestet und erfüllt die Sicherheitszertifizierungsanforderungen gemäß der EN-Norm: EN60950-1:2006 + A12:2011.

#### Wichtige Sicherheitshinweise

Lesen Sie diese Anweisungen sorgfältig durch. Bewahren Sie diese Anweisungen für zukünftige Referenz auf. Beachten Sie alle Warnhinweise. Befolgen Sie alle Anweisungen. Manipulieren Sie Ihr MiniFinder®-Gerät nicht. Verwenden Sie keine scheuernden Reinigungsmittel zur Reinigung Ihres MiniFinder®. Legen Sie Ihr MiniFinder®-Gerät nicht in den Geschirrspüler, die Waschmaschine oder den Trockner. Setzen Sie Ihr MiniFinder®-Gerät keinen extrem hohen oder niedrigen Temperaturen aus. Verwenden Sie Ihr MiniFinder®-Gerät nicht in der Sauna oder im Dampfbad.

Lassen Sie Ihr MiniFinder®-Gerät nicht über längere Zeit direktem Sonnenlicht ausgesetzt.

Platzieren Sie Ihr MiniFinder®-Gerät nicht in der Nähe offener Flammen.

Versuchen Sie nicht, Ihr MiniFinder®-Gerät auseinanderzunehmen – es enthält keine vom Benutzer wartbaren Teile.

## Recyclinginformationen

Das Symbol auf dem Produkt oder seiner Verpackung zeigt an, dass dieses Produkt am Ende seiner Lebensdauer getrennt vom Hausmüll entsorgt werden muss. Es liegt in Ihrer Verantwortung, elektronische Geräte ordnungsgemäß an dafür vorgesehenen Recyclingstellen zu entsorgen, um zur Erhaltung natürlicher Ressourcen beizutragen.